如何用好XP系统还原功能 PDF转换可能丢失图片或格式,建 议阅读原文

https://www.100test.com/kao\_ti2020/264/2021\_2022\_\_E5\_A6\_82\_ E4\_BD\_95\_E7\_94\_A8\_E5\_c67\_264854.htm Windows系统中的" 系统还原"功能,历经Windows Me、Windows XP等几代平台 的发展,功能正变得更为强大、实用。那么,如何 在Windows XP下使用好系统还原功能呢?一、关闭系统还原 系统还原功能一旦开启,系统便会定期进行备份,时间一长

,系统还原记录就会占用大量的硬盘空间,禁用方法是:右 击"我的电脑",选择"属性",进入"系统还原"选项卡 ,勾选"在所有驱动器上关闭系统还原"项即可。二、部分 禁用还原 如果使用系统还原只是为了恢复系统的话,那么只 需给系统分区设置还原功能即可。设置方法是:打开"系统 还原"窗口(方法同上),在"可用的驱动器"栏中依次选择 非系统分区,并点"设置",在"驱动器设置"窗口中勾选 "关闭这个驱动器上的'系统还原'"复选框即可。100Test 下载频道开通,各类考试题目直接下载。详细请访问 www.100test.com